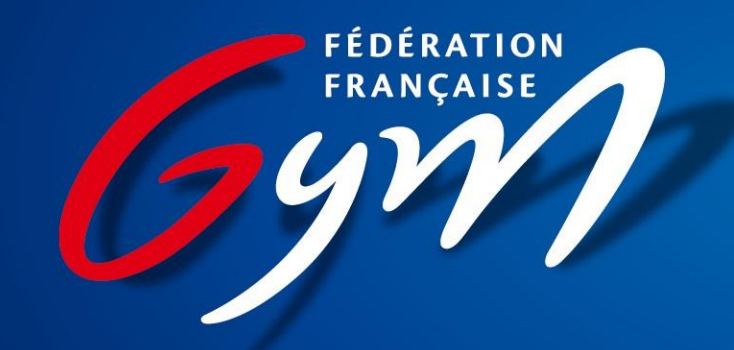

#### Première inscription avec EliteGym

## Introduction

Bonjour,

Ce guide a été mis en place afin de vous accompagner lors de l'inscription de votre enfant dans le cadre de la campagne Gym Eval sur notre plateforme EliteGym.

Vous pouvez commencer votre demande en ligne et la compléter une fois que vous aurez le document manquant mais la demande Gym Eval doit être soumise jusqu'au 09 avril 2023 (possibilité d'envoyer le DME par e-mail jusqu'au 18 avril)

Vous aurez besoin de :

- Les accès au compte licencié de votre enfant
- Le dernier bulletin de note de l'année scolaire en cours
- Une copie d'une pièce d'identité de votre enfant
- Le CME (Certificat Médical Élite)

Le DME (Dossier Médical Élite) est à transmettre par e-mail à <u>demande\_gymeval@ffgym.fr</u>

**ATTENTION** : si vous quittez la plateforme sans continuer, veuillez cliquer sur « enregistrer » afin de ne pas perdre les mises à jours des démarches déjà effectuées

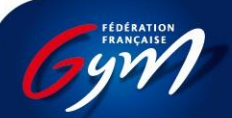

### Informations importantes - médical

Plusieurs documents sont à fournir du point de vue médical et doivent être effectués par un médecin du sport.

Le **CME** (Certificat Médical Élite), à déposer sur la plateforme EliteGym, se trouve en page 7 du Dossier Médical Élite, lien sur <u>https://bit.ly/3vqM2hd</u>

Le DME (Dossier Médical Élite) quant à lui est à transmettre par e-mail à demande\_gymeval@ffgym.fr

En ce qui concerne l'ECG, le relevé et le compte-rendu doivent être inclus dans votre dossier médical.

ATTENTION : si vous quittez la plateforme sans continuer, veuillez cliquer sur « enregistrer » afin de ne pas perdre les mises à jours des démarches déjà effectuées

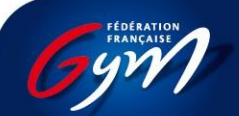

# Étape 1: J'accède au site <u>www.ffgym.fr</u>

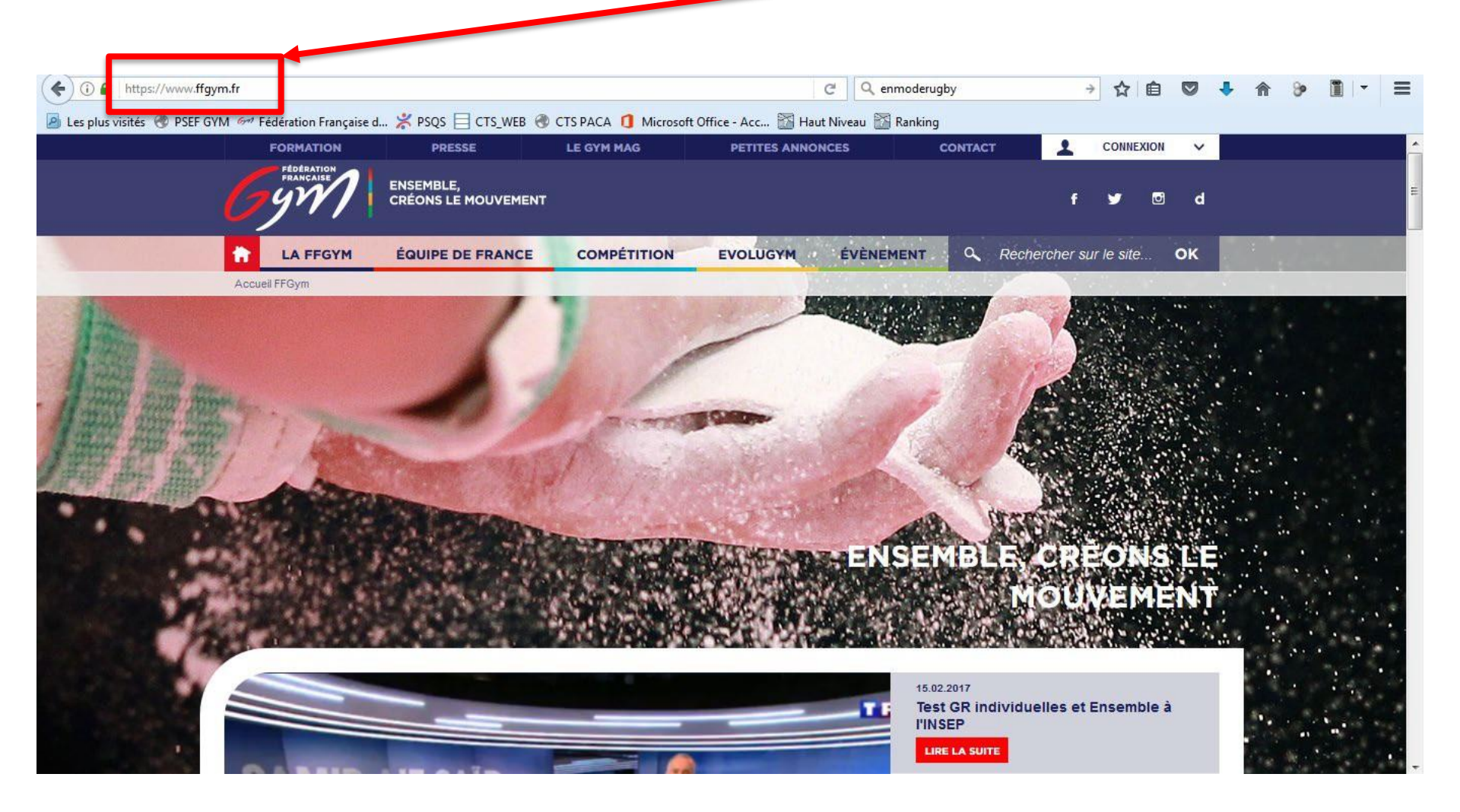

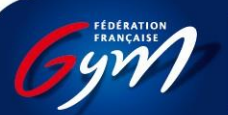

Créer son compte FFGYM

# Étape 2: Je clique sur « connexion »

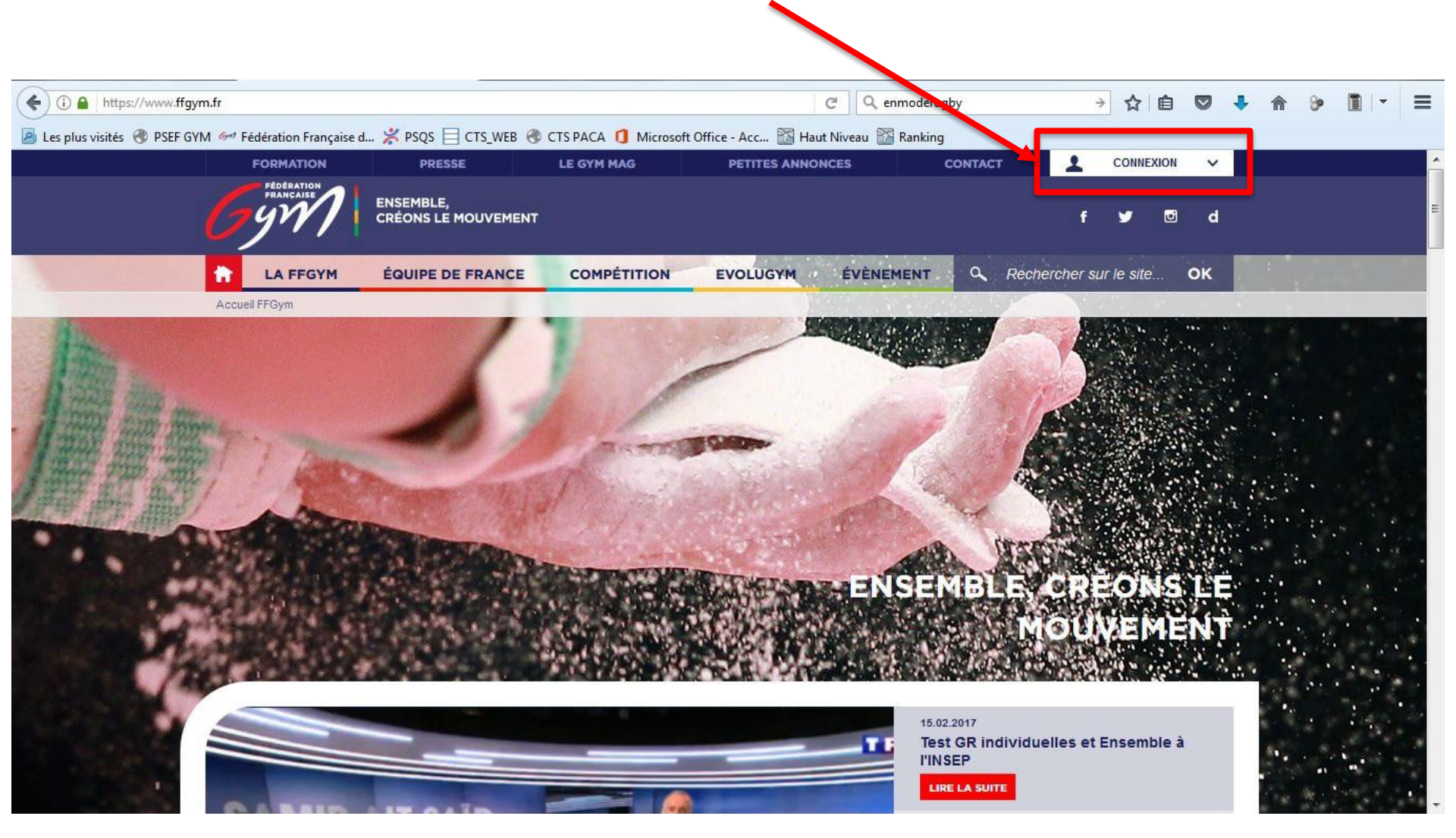

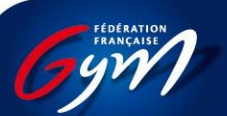

Créer son compte FFGYM

# Étape 2: Je m'identifie

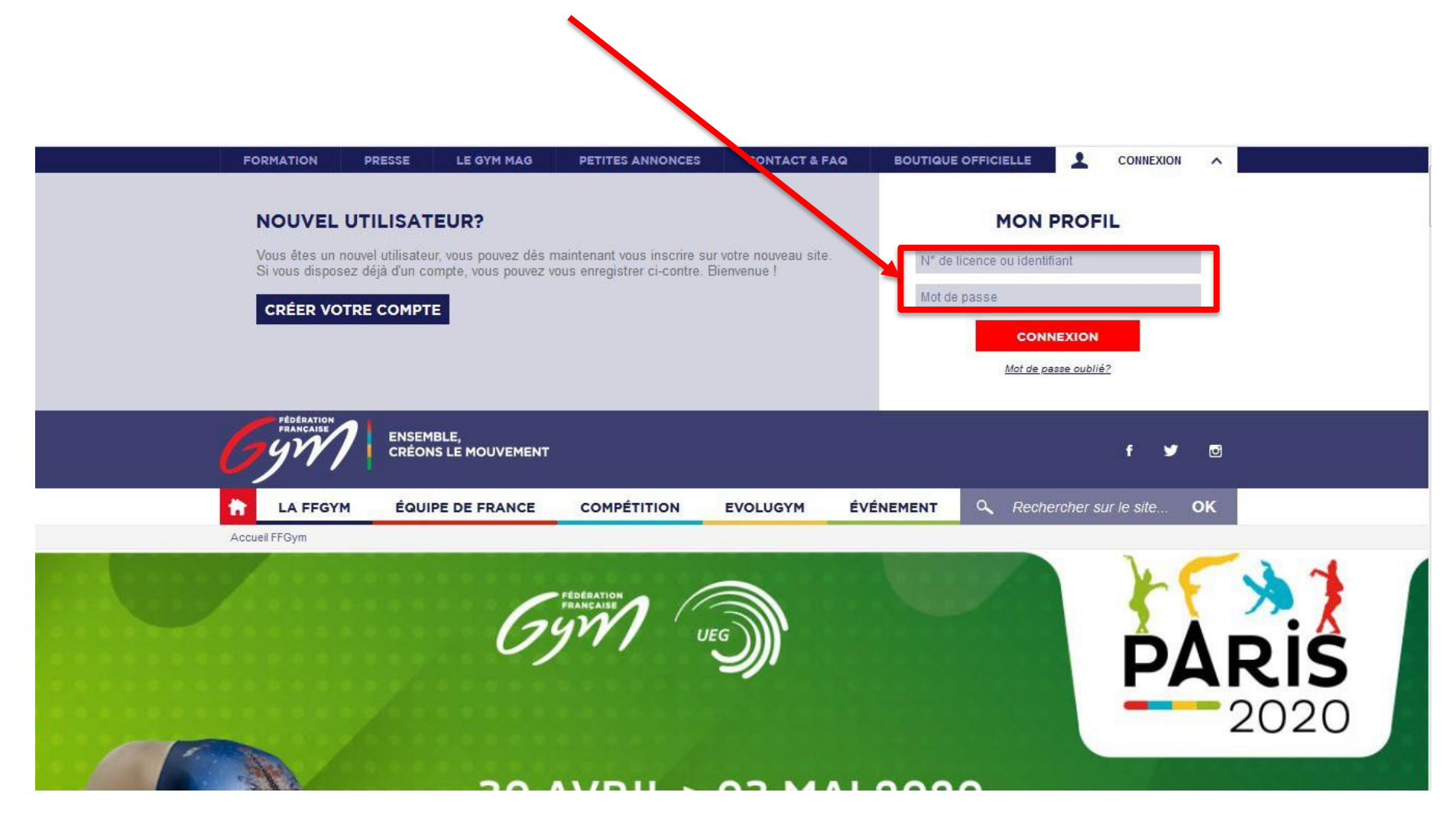

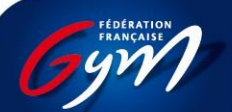

### Je clique sur l'onglet « Haut Niveau » et « Accéder au Haut Niveau – Elite Gym »

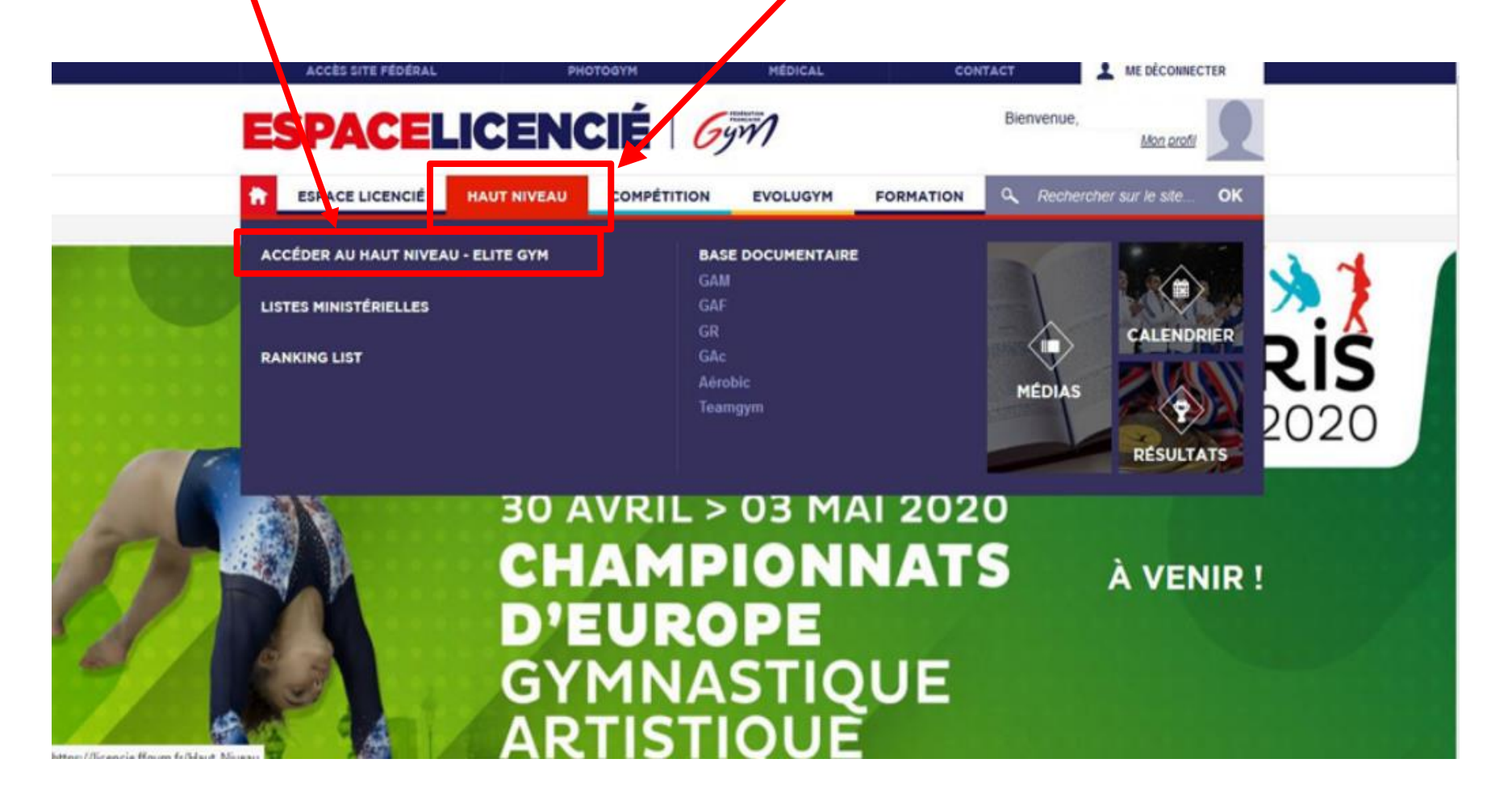

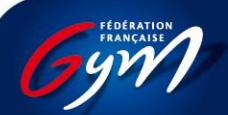

#### Je clique sur « Accéder à EliteGym »

#### **BIENVENUE SUR LA PLATEFORME GYM EVAL !**

La plateforme EliteGym, outil de gestion des gymnastes de Haut Niveau et support du Gym Eval, permet une inscription en ligne dans le but d'être identifié dans le "Projet de Performance Fédérale" (PPF) et/ou de rejoindre un Pôle Espoir ou Pôle France et/ou un Dispositif Régional d'Accession (DRA). L'ensemble des gymnastes déjà membres d'un des collectifs ou d'une structure de Haut Niveau doivent également valider leur choix de poursuite de leur projet de performance.

Le dossier GYM EVAL sera accessible dès le 27 février 2023 et sera clos le 09 avril 2023. Aucune nouvelle inscription ne sera acceptée après cette date. Toutefois, les candidats pourront compléter leur dossier entre le 10 avril et 18 avril 2023 (envoi de documents complémentaires à l'adresse demande gymeval@ffgym.fr.).

La « Commission Nationale d'Admission et de Maintien » se réunira en avril 2023 pour arrêter la liste des effectifs du Projet de Performance Fédéral.

Les décisions arrêtées seront alors disponibles en ligne dans les meilleurs délais.

Nous restons à votre écoute. Néanmoins, aucune information ne sera communiquée par téléphone.

Pour toutes demandes complémentaires, vous pouvez adresser un mail à l'adresse suivante : demande gymeval@ffgym.fr

#### Mentions légales

Vous êtes informés que la constitution d'un dossier GYM EVAL nécessite la transmission de certaines données personnelles indispensables à l'identification dans le dispositif de performance de la FFGym.

#### Il s'agit :

- d'informations concernant le gymnaste (nom, prénom, sexe, date de naissance, nationalité, adresse, n° portable, email, n° licence, discipline, club, certificat médical, carte d'identité, bulletins scolaires);
- d'informations concernant son/ses représentant/s légal/aux (nom, prénom, adresse, portable, email, profession, n° sécurité sociale, nom et n° mutuelle);
- d'informations concernant la perception par le gymnaste et son/ses représentant/s légal/aux du PPF (niveau de maturité du projet, capacité à supporter l'éloignement, connaissance du parcours vers le haut-niveau, capacité à suivre un double projet sportif et scolaire, etc.).

Les champs marqués d'un astérisque [\*] ont un caractère obligatoire. A défaut d'être renseignés, le dossier GYM EVAL ne pourra pas être traité. Ces données ne seront conservées qu'en cas d'admission par la C.N.A.M à rejoindre une structure du PFF et pour une durée qui ne peut excéder 4 ans après la sortie du dispositif. En cas d'admission, des informations complémentaires devront être transmises aux fins de gestion des licenciés inscrits dans les effectifs du PFF et de leurs activités (fiche sportive, tailles pour les tenues, situation socio-professionnelle, convention SHN, etc.).

Conformément à la règlementation, vous bénéficiez d'un droit d'accès, de rectification et d'effacement de vos données personnelles. Vous pouvez également interroger la FFGym sur la finalité de la collecte de ces données. Pour plus d'informations, la politique de confidentialité des données de la FFGym applicable à l'ensemble des sites internet, applications, logiciels et formulaires procédant à la collecte par la FFGym de données à caractère personnel peut être consultée à l'adresse suivante : <u>https://www.ffgym.fr/Mentions\_legales</u>

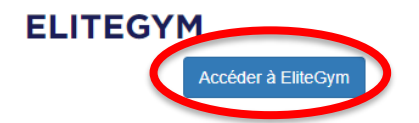

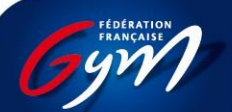

### Accès aux voeux

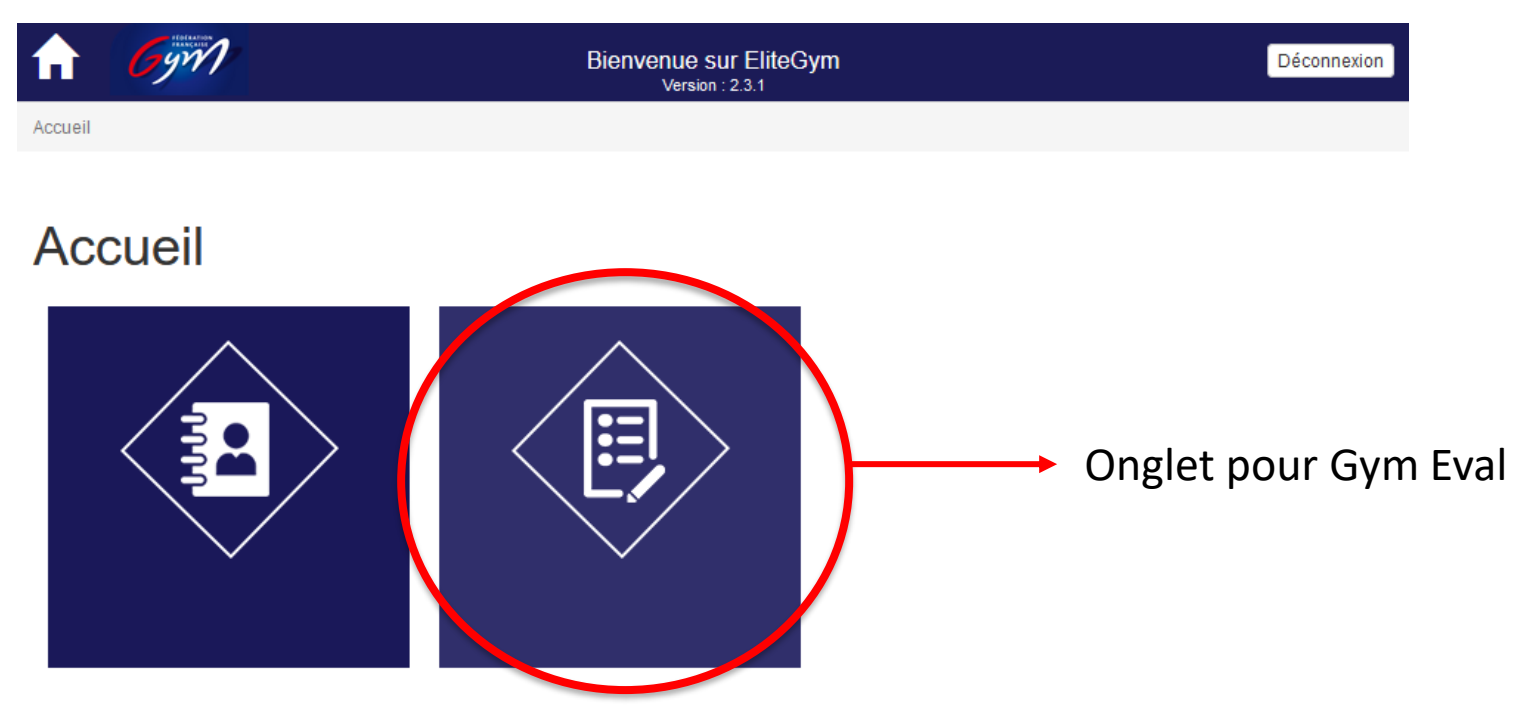

Attention : si vous avez deux onglets au moment de l'ouverture d'EliteGym, pour remplir vos vœux, veuillez sélectionner la deuxième icône

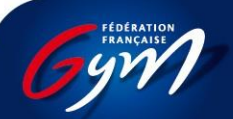

#### Je fais mon choix

Je souhaite m'identifier dans le PPF et rejoindre une structure des DRA
 Je souhaite m'identifier dans le PPF et rejoindre un Pôle Espoirs ou France

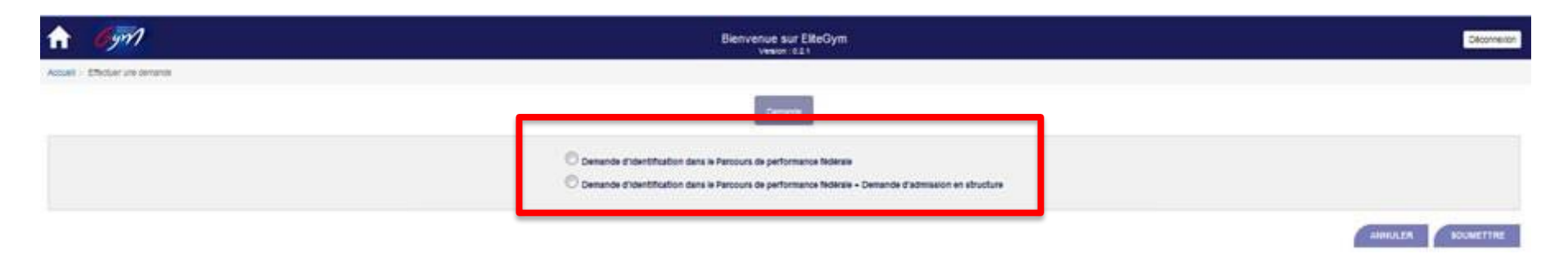

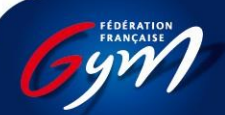

### Je fais mon choix

Si je souhaite m'identifier dans le PPF et rejoindre une structure DRA, je sélectionne la première option

| NOM Prénom - Date de naissance                                                                                                    |
|----------------------------------------------------------------------------------------------------|
| Demande         Identification         Situation familiale         Perception du P.P.F         Documents                                                                                                    |
| S'engager à rejoindre le PPF est un acte fort, dont tous les acteurs, en toute transparence, doivent connaître les exigences.<br>Au travers de cette demande, vous exprimerez des voeux. Aussi, nous prendrons en considération l'ensemble des avis, posés par celles et ceux qui connaissent le mieux l'activité et les gymnastes, notamment les commentaires personnels établis par la famille.<br>Nous vous rappelons que l'ensemble des frais spécifiques, notamment médicaux, à cette opération restent à votre charge. |
| <ul> <li>Je souhaite m'identifier dans le PPF et rejoindre une structure des DRA</li> <li>Je souhaite m'identifier dans le PPF et rejoindre un Pôle Espoirs ou France</li> </ul>                                                                                                    |
| MOTIVATIONS DU GYMNASTE                                                                                                    |
| Veuillez justifier votre choix ci-contre<br>ou via une pièce à joindre                                                                                                    |
| Aucun fichier 📎                                                                                                    |
| ANNULER SUIVANT                                                                                                    |
| Le choix doit être justifié soit dans l'espace jaune soit en pièce jointe (cliquez sur le                                                                                                    |
| trombone) puis, cliquez sur suivant pour valider cette étape                                                                                                    |

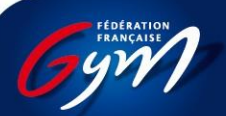

## Je fais mon choix

# Si je souhaite m'identifier dans le PPF et rejoindre un Pôle Espoirs ou France, je sélectionne la deuxième option

| NOM Prénom - Date de naissance                                                                                                    |                                                                                  |  |  |  |  |  |  |  |
|----------------------------------------------------------------------------------------------------|----------------------------------------------------------------------------------|--|--|--|--|--|--|--|
|                                                                                                    | Demande > Identification > Situation familiale > Perception du P.P.F > Documents |  |  |  |  |  |  |  |
| S'engager à rejoindre le PPF est un acte fort, dont tous les acteurs, en toute transparence, doivent connaître les exigences.<br>Au travers de cette demande, vous exprimerez des voeux. Aussi, nous prendrons en considération l'ensemble des avis, posés par celles et ceux qui connaissent le mieux l'activité et les gymnastes, notamment les commentaires personnels établis par la familie.<br>Nous vous rappelons que l'ensemble des frais spécifiques, notamment médicaux, à cette opération restent à votre charge. |                                                                                  |  |  |  |  |  |  |  |
|                                                                                                    | O la soubaite avidentifier dans la BBE et rejeindre une structure des DBA        |  |  |  |  |  |  |  |
|                                                                                                    | I souhaite m'identifier dans le PPF et rejoindre un Pôle Espoirs ou France       |  |  |  |  |  |  |  |
| CHOIX DE LA STRUCTURE                                                                                                    |                                                                                  |  |  |  |  |  |  |  |
| Discipline *                                                                                                    | Argumentaire sur ce choix                                                        |  |  |  |  |  |  |  |
| Choix n°1 de structure *                                                                                                    | Structure n°1 Q                                                                  |  |  |  |  |  |  |  |
|                                                                                                    |                                                                                  |  |  |  |  |  |  |  |
| MOTIVATIONS DU GYMNASTE                                                                                                    |                                                                                  |  |  |  |  |  |  |  |
| Veuillez justifier votre choix ci-co<br>ou via une pièce à joir                                                                                                    | ndre                                                                             |  |  |  |  |  |  |  |
|                                                                                                    | Aucun fichier 📎                                                                  |  |  |  |  |  |  |  |

ANNULER SUIVANT

Les choix doivent être justifiés dans les espaces jaune, possibilité d'ajouter une pièce jointe (cliquez sur le trombone).

**Possibilité de choisir jusqu'à 3 structures** (le choix suivant apparaîtra dès que le premier sera sélectionné) puis, cliquez sur suivant pour valider cette étape

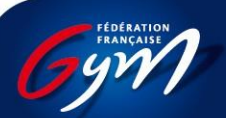

## Identification

Mettez à jour les coordonnées si nécessaire et sélectionnez « suivant »

| NOM Prénom - Date de naissance  |     |                                  |                     |                                 |                       |                     |  |  |  |  |  |
|---------------------------------|-----|----------------------------------|---------------------|---------------------------------|-----------------------|---------------------|--|--|--|--|--|
|                                 |     | Demande     Identification       | Situation familiale | Perception du P.P.F > Do        |                       |                     |  |  |  |  |  |
| INFORMATIONS PERSONNELLES       |     |                                  |                     |                                 |                       |                     |  |  |  |  |  |
| N° de licence<br>Nom<br>Prénom  |     | Date de dernière licence<br>Sexe |                     | Discipline<br>Date de naissance |                       |                     |  |  |  |  |  |
| Nationalité d'origine *         |     | Date de naturalisation           |                     |                                 |                       |                     |  |  |  |  |  |
| Adresse *                       |     |                                  |                     | Code postal *                   |                       |                     |  |  |  |  |  |
|                                 |     |                                  |                     | Ville *                         | ~                     |                     |  |  |  |  |  |
|                                 |     |                                  |                     |                                 |                       | 6 Modifier          |  |  |  |  |  |
| Portable *                      |     | Email *                          |                     |                                 |                       | 👤 Télécharger       |  |  |  |  |  |
|                                 |     |                                  |                     |                                 |                       |                     |  |  |  |  |  |
| CLUB                            |     |                                  |                     |                                 |                       |                     |  |  |  |  |  |
| Nom de votre club d'appartenanc | e · |                                  |                     |                                 |                       |                     |  |  |  |  |  |
| Adresse                         | •   |                                  | Région              |                                 | Date d'entrée en club |                     |  |  |  |  |  |
|                                 |     |                                  |                     |                                 | ANNULER PRÉCÉDENT     | ENREGISTRER SUIVANT |  |  |  |  |  |

**ATTENTION** : si vous quittez la plateforme sans continuer, veuillez cliquer sur « enregistrer » afin de ne pas perdre la mise à jour des deux premières étapes

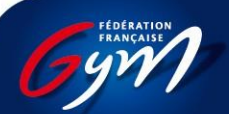

### **Situation Familiale**

Veuillez remplir les différents champs ci-dessous et sélectionnez « suivant »

| NOM Prénom - Date de n<br>Je<br>Se     | aissance                          | nde     | familiate > Perce     | ption du P.P.F 🔹 💙 | Documents        |                        |
|----------------------------------------|-----------------------------------|---------|-----------------------|--------------------|------------------|------------------------|
| REPRÉSENTANT LÉGAL (1)                 |                                   |         |                       |                    |                  |                        |
| Nom*                                   |                                   | Prénom* |                       |                    | Lien de parenté* | <b>~</b>               |
| Adresse*                               |                                   |         |                       |                    | Code postal *    |                        |
|                                        |                                   |         |                       |                    | Ville *          | ~                      |
|                                        |                                   |         |                       |                    |                  |                        |
| Portable *                             |                                   | Email*  |                       |                    |                  |                        |
| Profession                             |                                   |         | N° sécurité sociale * |                    |                  |                        |
| Nom de la mutuelle*                    |                                   |         | N° mutuelle *         |                    |                  |                        |
|                                        |                                   |         |                       |                    |                  |                        |
| NOMBRE D'ENFANT(S) À CHARGE (EN PLUS I | OU GYMNASTE CANDIDAT OU HAUT NIVE | AU)     |                       |                    |                  |                        |
|                                        |                                   |         |                       |                    |                  | AJOUTER UN ENFANT      |
|                                        |                                   |         |                       |                    | ANNULER PRÉCÉDEM | IT ENREGISTRER SUIVANT |

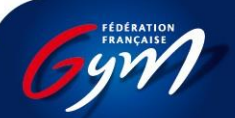

#### **Perception PPF**

Veuillez remplir les différents champs ci-dessous et sélectionnez « suivant »

Pour le paragraphe « b », veuillez cliquer avec votre souris sur la case correspondante

| NOM Prénom - Date de naissance                                                                                                    |                                                                                                    |                                       |                                |                              |                       |                                        |                     |  |  |  |
|----------------------------------------------------------------------------------------------------|----------------------------------------------------------------------------------------------------|---------------------------------------|--------------------------------|------------------------------|-----------------------|----------------------------------------|---------------------|--|--|--|
|                                                                                                    | V Demand                                                                                                    | le > 🗸 Identification                 | Situation familiale            | Perception du P.P.F > Docume |                       |                                        |                     |  |  |  |
| Afin d'apporter une rapide photographie sur la perception que vous avez, avec votre fils/fille, du Projet de Performance Fédéral, nous vous proposons de vous situer dans la liste des questions ci-dessous.                                                                                                    |                                                                                                    |                                       |                                |                              |                       |                                        |                     |  |  |  |
| Ces questions nous permettront d'obtenir des informations qui éclaireront et alimenteront une                                                                                                    | e réflexion commune sur le projet de votre enfant                                                                                                    | L.                                    |                                |                              |                       |                                        |                     |  |  |  |
| a. En tant que parents vous estimez que le projet de votre enfant d'intégrer une structure d'en                                                                                                    | ntraînement labélisée est (plusieurs réponses pos                                                                                                    | sibles) :                             |                                |                              |                       |                                        |                     |  |  |  |
|                                                                                                    | Un cap à franchir                                                                                                    | Une a                                 | ambition sportive              |                              |                       |                                        |                     |  |  |  |
|                                                                                                    | Une expérience particulière                                                                                                    | Un pr                                 | rojet de vie                   |                              |                       |                                        |                     |  |  |  |
|                                                                                                    | Un jeu, une tentative                                                                                                    | Une d                                 | chance nouvelle                |                              |                       |                                        |                     |  |  |  |
| b. Au moment où vous renseignez oe dossier, vous diriez de oe projet pour votre enfant que :                                                                                                    |                                                                                                    |                                       |                                |                              |                       |                                        |                     |  |  |  |
|                                                                                                    |                                                                                                    |                                       | Représentant légal 1           |                              | Ce que v              | vous pensez que votre enfant perçoit o | u projet            |  |  |  |
| (Cocher la case correspondant)                                                                                                    |                                                                                                    | Insuffisant / Mauvais                 | Moyen                          | Satisfaisant / Bon           | Insuffisant / Mauvais | Moyen                                  | Satisfaisant / Bon  |  |  |  |
| Niveau de maturité du projet                                                                                                    |                                                                                                    |                                       |                                |                              |                       |                                        |                     |  |  |  |
| Capacité à faire que ce projet devienne pleinement celui de votre enfant                                                                                                    |                                                                                                    |                                       |                                |                              |                       |                                        |                     |  |  |  |
| Investissement dans le projet                                                                                                    |                                                                                                    |                                       |                                |                              |                       |                                        |                     |  |  |  |
| Capacité à supporter l'éloignement                                                                                                    |                                                                                                    |                                       |                                |                              |                       |                                        |                     |  |  |  |
| Capacité à supporter cette modification d'organisation familiale                                                                                                    |                                                                                                    |                                       |                                |                              |                       |                                        |                     |  |  |  |
| Connaissance du parcours vers le haut niveau                                                                                                    |                                                                                                    |                                       |                                |                              |                       |                                        |                     |  |  |  |
| Perception / Ressenti réaliste de ce parcours                                                                                                    |                                                                                                    |                                       |                                |                              |                       |                                        |                     |  |  |  |
| Connaissance des contraintes et efforts spécifiques                                                                                                    |                                                                                                    |                                       |                                |                              |                       |                                        |                     |  |  |  |
| Capacité à supporter les aléas (fatigue, blessure)                                                                                                    |                                                                                                    |                                       |                                |                              |                       |                                        |                     |  |  |  |
| Capacité à faire confiance à la structure d'accueil (encadrement technique)                                                                                                    |                                                                                                    |                                       |                                |                              |                       |                                        |                     |  |  |  |
| Capacité à faire confiance à la structure d'accueil (internat, famille d'accueil)                                                                                                    |                                                                                                    |                                       |                                |                              |                       |                                        |                     |  |  |  |
| En fonction de votre perception des performances scolaires actuelles de votre enfant, diriez-vous que sa capacité à suivre, dans l'avenir, son double projet (sportif et formation) sera :                                                                                                    |                                                                                                    |                                       |                                |                              |                       |                                        |                     |  |  |  |
|                                                                                                    | ◯ Satisfaisante                                                                                                    |                                       | ale                            | O Nécessitera un soutien     |                       |                                        |                     |  |  |  |
| NB : L'intégration dans une structure d'entraînement labélisée du Projet de Performance d<br>Celle-ci obétit à une logique :<br>• Géographique (répartition des structures sur le territoire)<br>• Collective (capacité du gymnaste à s'intégrer dans un groupe et à s'adapter à une vi<br>• De formation scolaire et sportive (intégration des gymnastes dans des groupes de n<br>• D'accueil (capacités des structures en matière d'encadrement et d'accueil extra sporti | ie la Fédération Française de Gymnastique est u<br>ie collective spécifique)<br>niveau en fonction des capacités - âge - objectif(s<br>if des gymnastes) | n acte volontaire de la part de la fa | mille et du gymnaste concerné. |                              |                       |                                        |                     |  |  |  |
|                                                                                                    |                                                                                                    |                                       |                                |                              |                       | ANNULER PRÉCÉDENT                      | ENREGISTRER SUIVANT |  |  |  |

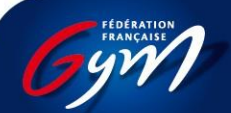

#### Documents

Veuillez ajouter les documents nécessaires à l'inscription :

- Pièce d'identité
- Bulletin scolaire de l'année en cours
- Attestation du Certificat Médial Élite

Si nécessaire, vous pouvez déposer deux fois le même intitulé du document (ex. face A puis face B de la carte d'identité)

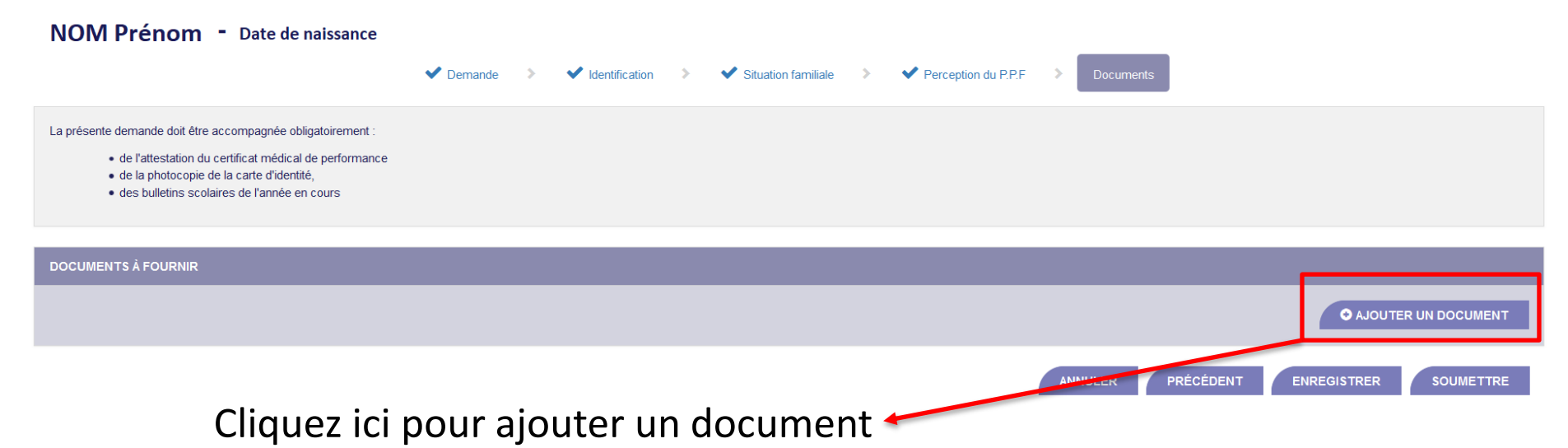

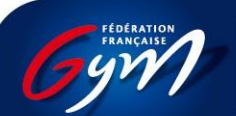

### Ajouter des documents

Une fois l'option « ajouter un document » a été sélectionnée, une fenêtre s'ouvre pour ajouter vos documents et indiquer le type de fichier ajouté.

Si nécessaire, vous pouvez déposer deux fois le même intitulé du document (ex. face A puis face B de la carte d'identité)

|                                                                                                    |          |                                           | Riceworus cur EliteCum<br>Ajout d'un document                       |         | Dêconnexion                         |
|----------------------------------------------------------------------------------------------------|----------|-------------------------------------------|---------------------------------------------------------------------|---------|-------------------------------------|
| NOM Prénom - Date de naissance                                                                                                    | ✔ Demana | Fichier*<br>Libellé*<br>Type de document* | Aucun fichier                                                       | Y       | Documents                           |
| La présente demande doit être accompagnée obligatoirement :<br>• de l'attestation du certificat médical de performance<br>• de la photocopie de la carte d'identité,<br>• des bulletins scolaires de l'année en cours |          | _                                         | Attestation du certificat médical élite<br>Bulletin scolaire<br>CNI | Ajouter |                                     |
| DOCUMENTS À FOURNIR                                                                                                    |          |                                           |                                                                     |         | AJOUTER UN DOCUMENT                 |
|                                                                                                    |          |                                           |                                                                     | ANNU    | LER PRÉCÉDENT ENREGISTRER SOUMETTRE |

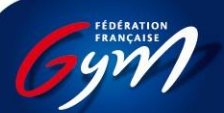

# J'enregistre: je conserve mes informations

#### Je soumets: j'envoie ma demande

| G Google X 🕅 Haut Niveau                                                                                                    | u × +                                   |                                                                 |                               |                          |            |      |            | - 0          | ×        |
|----------------------------------------------------------------------------------------------------|-----------------------------------------|-----------------------------------------------------------------|-------------------------------|--------------------------|------------|------|------------|--------------|----------|
| ( a https://jboss-si-pp.ffgym.fr/hautNiveau/#/e                                                                                                    | effectuer-demande                       | 67 %                                                            | C Q Rechercher                |                          | ☆ 🖻 🛡      | +    | <b>m</b> 😕 | •            | Ξ        |
| 🙆 Les plus visités   PSEF GYM 🚧 Fédération Français                                                                                                    | se d <u>×</u> PSQS 🗏 CTS <u>WEB</u> 🛞 C | CTS PACA 🧻 Microsoft Office - Acc 👔 H                           | Haut Niveau Préprod  🕍 Ra     | nking 🔛 Haut Niveau Prod |            |      |            |              |          |
| f 6971                                                                                                    |                                         | Bienvenue sur EliteGym<br>Version : 0.2.1                       |                               |                          |            |      |            | De           | éconnexi |
| Accuell - Effectuer une demande                                                                                                    |                                         |                                                                 |                               |                          |            |      |            |              |          |
|                                                                                                    | ✓ Demande >                             | <ul> <li>Identification</li> <li>Situation familiale</li> </ul> | ✓ Perception du P.P.F → Docum | rientis                  |            |      |            |              |          |
| La présente demande doit être accompagnée obligatioirement :<br>• de l'ablestation du certificat médical de performance<br>• de la photocopie de la carte d'utertité,<br>• des builetins sociaires de l'année en cours |                                         |                                                                 |                               |                          |            |      |            |              |          |
| DOCUMENTS À FOURNIR                                                                                                    |                                         |                                                                 |                               |                          |            |      |            |              |          |
|                                                                                                    |                                         |                                                                 |                               |                          |            |      | O AJOUTE   | ER UN DOCUME | ENT      |
|                                                                                                    |                                         |                                                                 |                               | ANNU                     | ER PRÉCÉDE | IT E | IREGISTRER | SOUMET       | TRE      |

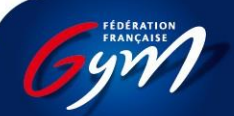

### Envoyer des documents

Scanner mes documents à partir de mon smartphone:

- Adobe Scan
- Scanner Mobile
- Scanner pour moi
- Scanner PDF Docs
- •

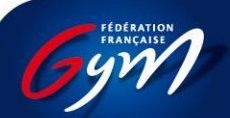

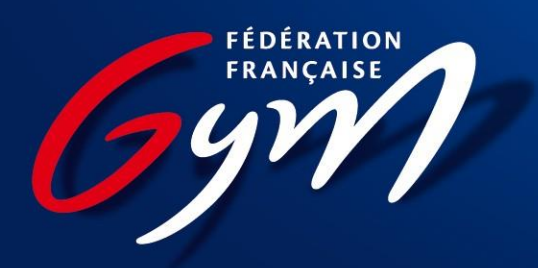